1.เข้า website ฐานข้อมูล Clinicalkey (https://www.clinicalkey.com) และ Login/password เข้าระบบ ดังรูป

| All Types Narch for conditions, pro                                                                                               | cedures, drugs, and more     |                             |
|----------------------------------------------------------------------------------------------------|------------------------------|-----------------------------|
| Log in<br>Username<br>kavinthip.l@psu.ac.th<br>Password<br>••••••<br>Forgotten username or password?<br>@ Remember me<br>Log in > |                              | Log in via your institution |
|                                                                                                    | Not registered? Register now | > Apply now                 |

2. จะปรากฏชื่อที่ลงทะเบียนไว้แล้วมุมขวาบน คังรูป

| ← → ♂ ŵ     | A https://www.clinicalkey.com/#!/           | 🛡 🏠 🔍 Search   | \ ⊡ �; ≡                                                        |
|-------------|---------------------------------------------|----------------|-----------------------------------------------------------------|
| ClinicalKey |                                             |                | kavinthip chusee<br>IP_Prince of Songkka University<br>(change) |
|             |                                             |                | Profile<br>A Settings                                           |
|             | Coorde for conditions, procedures, duras, a |                | CME                                                             |
|             |                                             | ruge and mare  | Change Language                                                 |
|             | Search for conditions, procedures, di       | lugs, and more | ☆ Saved Content                                                 |
|             |                                             |                | Presentations                                                   |

## 3. คลิกเลือก Remote Accesss

| (←) → C û    | https://www.dinicalkey.com/#!/                                                    |                                    | ••• 🛡 🟠 🔍 Search | \ ⊡ �; ≡           |
|--------------|-----------------------------------------------------------------------------------|------------------------------------|------------------|--------------------|
| ClinicalKey* |                                                                                   |                                    |                  | kavinthip chusee × |
|              | Search for conc<br>All Types V Search<br>Browse<br>Books Journals Drug Monographs | litions, procedures, drugs,<br>Sav | and more         | Profile            |
|              | Ne                                                                                | ws and Updates Other Resources     |                  |                    |
| News and U   | Ipdates Content Up                                                                | dates                              | Other Updates    |                    |

 จะปราฎหน้าจอให้ใส่ Email Address ให้ใส่ Email Address ที่ได้ลงทะเบียนไว้แล้ว และเป็น xxx@psu.ac.th จากนั้น กด Continue ดังรูป

| Clinica | lKey <sup>*</sup>                                                                   | Search Browse                                                                                                    | kavinthip chusee A $\odot$                     |
|---------|-------------------------------------------------------------------------------------|----------------------------------------------------------------------------------------------------|------------------------------------------------|
|         | All Types V Search                                                                  | for conditions, procedures, drugs, and more                                                                                                    | Saved Searches Search History                  |
|         | Apply for remote                                                                    | access                                                                                                    |                                                |
|         | If your institution has Re<br>To begin, please input you<br>address associated with | ccess enabled, this feature will allow you to access ClinicalKey even when you are not on your institution's net<br>tutional email address below. Remote Access is not compatible with a Yahoo, Gmail, or other personal email a<br>futution, please contact your institution's administrator to obtain remote access. | twork.<br>account. If you do not have an email |
|         | Email address<br>kavinthip.l@psu.ad                                                 | c.th                                                                                                    |                                                |
|         | Continue >                                                                          |                                                                                                    |                                                |
|         |                                                                                     |                                                                                                    |                                                |

## 5. จะปรากฏข้อมูล Remote access activation

| ClinicalK | ey°                                             |                                                                                                    | Search             | Browse                    |                           |           |        | kavint               | hip chusee ,    | ° ° | ≡ |
|-----------|-------------------------------------------------|----------------------------------------------------------------------------------------------------|--------------------|---------------------------|---------------------------|-----------|--------|----------------------|-----------------|-----|---|
|           | All Types 🗸 Searc                               | ch for conditions, procedures, drugs, and more                                                                                                    |                    |                           | <u>Q</u>                  | Saved Se  | arches | Search His           | tory            |     |   |
|           | Remote access a<br>A confirmation email has bee | ctivation<br>en sent to <b>kavinthip.l@psu.ac.th</b> . Please click o                                                                                                    | on the link in t   | he email within 60 minute | es to activate your remot | e access. |        |                      |                 |     |   |
|           |                                                 |                                                                                                    |                    |                           |                           | ▶ (       |        | f in 3               | ₿ G+            |     |   |
|           | ELSEVIER                                        | Contact Us Resource Center Terms & Conditions<br>Privacy Policy Registered User Agreement Help<br>Copyright © 2018 Elsevier, Inc. All rights reserved.<br>Codeise are used by this site. To decline or learn more, visi | it our Cookies pag | e                         |                           |           |        |                      |                 |     |   |
|           |                                                 |                                                                                                    |                    |                           |                           |           |        | <mark>(R</mark> REL) | <b>(</b> Group™ |     |   |

6.ไปที่ Email address xxx@psu.ac.th ที่ได้ลงทะเบียนไว้ จะปรากฏข้อมูล ที่ส่งมาจาก ฐานข้อมูล Clinicalkey (Clinicalkey@elserier.com) ข้อความ Remote access request confirmation

| - Result of Oser Identification | Portal A 👩 PSO :: Webmail A                             | Remote Access- Clinicalkey    | ∧   T                                                |          |             |           |           |            |                 |
|---------------------------------|---------------------------------------------------------|-------------------------------|------------------------------------------------------|----------|-------------|-----------|-----------|------------|-----------------|
| ↔ → ♂ @                         | 🛈 🔒 https://webmail.psu.ac.th/                          | rc/webmail.php                | ◙ ☆                                                  | Q Search |             |           |           | III\ 🗊     | ಳು ≡            |
| Quota Usage:                    | Current Folder: INBOX                                   |                               |                                                      |          |             |           |           |            | <u>Sign Out</u> |
| 0.6% of 976.56 MB               | Compose Addresses Folders Options Sea                   | ch <u>Help</u> <u>Filters</u> |                                                      |          |             |           |           |            |                 |
| Folders<br>Last Refresh:        | Previous   <u>Next   1 2 3 4 5 6 7 8 9 10 11   Show</u> | All   Select All              |                                                      |          |             | Viewing   | Messages: | 1 to 15 (  | 155 total)      |
| Sat, 12:11 pm<br>(Check mail)   | Move Selected To:                                       |                               |                                                      |          |             |           | Transfor  | m Selected | Messages:       |
| (                               | INBOX V Move Forward Undelete                           |                               |                                                      |          | Expunge Fla | ig Unflag | Read      | Unread     | Delete          |
| S INBOX (137)                   | From 🗖                                                  | Received 📥                    | Subject 🗖                                            |          |             |           |           |            |                 |
| S INBOX.Drafts                  | □ clinicalkey@elsevier.com                              | 12-13 pm                      | A {Disarmed} Remote access request confirmation      |          |             |           |           |            |                 |
| Drafte                          | □ clinicalkey@elsevier.com                              | 12:09 pm                      | a Registration Confirmation                          |          |             |           |           |            |                 |
| INBOX.Trash                     | 🗖 pavana chantakul                                      | Fri, 3:17 pm                  | 🖂 [Dent-all] งดบริการห้องสมุดในวันที่ 1 มี.ค. 61 (วั |          |             |           |           |            |                 |
| Sent 🖸                          | psu-edoc@psu.ac.th                                      | Fri, 2:04 pm                  | 🖾 (EDOC)เรื่อง มอ024/ว130 แนวปฏิบัติในการประเมินผลกา |          |             |           |           |            |                 |
| Folder Since                    | psu-edoc@psu.ac.th                                      | Fri, 2:03 pm                  | 🖂 (EDOC)เรื่อง สข0017.3/ว710 ประชาสัมพันธ์มาตรการภาษ |          |             |           |           |            |                 |
| Folder Sizes                    |                                                         | E : 2.02                      | Toppond and a KI 5                                   |          |             |           |           |            |                 |

7.คลิกเข้าไปใน Email จะปรากฏข้อความ และให้เลือก Link URL ที่ทาง ฐานข้อมูล Clinicalkey ส่งมาให้

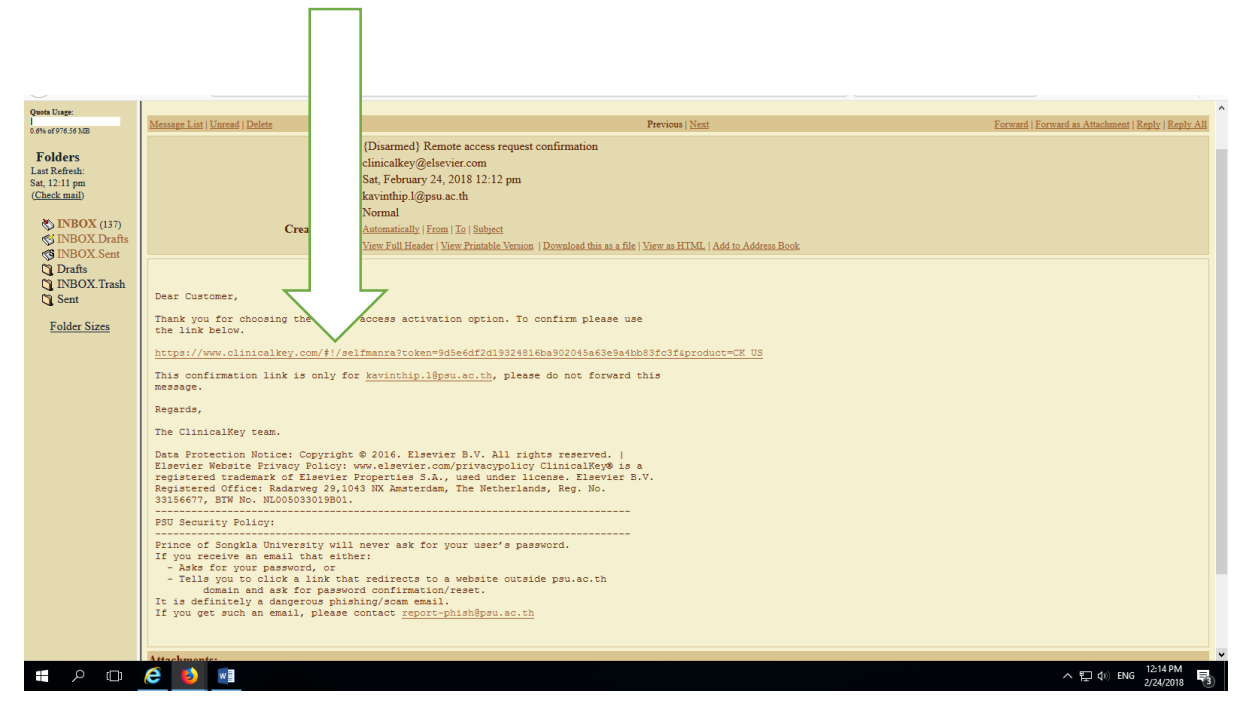

8.จากนั้น จะปราฎข้อความ Remote access has been activated successfully คังรูป

| (←) → C û   | A https://www.clinicalkey.com/#!/ |                                                | ◙ ☆        | Q Search      |    | I                | II\ 🗊 | øj | ≡ |
|-------------|-----------------------------------|------------------------------------------------|------------|---------------|----|------------------|-------|----|---|
| ClinicalKey |                                   |                                                |            |               | ka | vinthip chusee 옷 | 0     | ≡  |   |
|             | Search f                          | or conditions, procedures, drugs, a            | and mor    | e             |    |                  |       |    |   |
|             | All Types 🗸 🗸                     | Remote access has been activated successfully. | arches S   | earch History |    |                  |       |    |   |
|             | Browse<br>Books Journals Drug     | Close                                          | verviews • | •••           |    |                  |       |    |   |
|             |                                   |                                                |            |               |    |                  |       |    |   |

จะสามารถเข้าใช้ฐานข้อมูล Clinicalkey นอกมหาวิทยาลัยได้ด้วย login /password ที่ลงทะเบียน ไว้ภายในระยะเวลา 180 วัน หลังครบกำหนด 180 วัน ต้องมาลงทะเบียนภายใน IP มหาวิทยาลัย ด้วย Email address ที่ได้ลงทะเบียนไว้อีกครั้ง